## **View Events Calendar**

Last Modified on 16/12/2024 3:20 pm AEDT

NOTE: This add on has to be enabled for your organisation. To check if this is available for your website, check your website Dashboard.

All events created appear within the events calendar page within your website, to access this:

- 1. Hover over CONTENT.
- 2. Hover over EVENTS.
- 3. Click on VIEW CALENDAR.

| Pages      |   |               |  |
|------------|---|---------------|--|
| News       | • |               |  |
| Media      |   |               |  |
| Forms      |   |               |  |
| TablePress |   |               |  |
| Events     | Þ | All Events    |  |
| Teams      | • | View Calendar |  |

This will open a page to where all your events will appear and people can filter from this.

This URL is also the one you link to the MORE EVENTS part within the event calendar.